# インターネットバンキング(ダイレクトブランチ) 登録操作のご案内

はじめてインターネットバンキングをご利用になる場合、初回登録操作を行ってからサービスを開始してください。

## ■操作を始める前に以下をご準備ください■

〈お申込みの際にご指定いただいたもの〉

店番号、口座番号、仮ログインパスワード(数字6桁)、仮確認用パスワード(数字6桁)

#### 〈あらたにご準備いただくもの〉

| ご準備いただくもの         | 使用方法                  | 備考                                                      |
|-------------------|-----------------------|---------------------------------------------------------|
| A)ログインID          | お客さまを特定するもの           | 半角英数字6~12桁<br>※英字は大文字・小文字を区別します<br>※3種類すべて異なるものをご用意ください |
| B)ログインパスワード       | ログイン時に使用するもの          |                                                         |
| C)確認用パスワード        | 振込や各種お取引き時に使用するもの     |                                                         |
| D)メールアドレス         | 取引内容の連絡に使用するもの        | 同一でも問題ありません                                             |
| E)スマートフォンのメールアドレス | ワンタイムパスワードアプリ利用申請時に使用 |                                                         |
| F)利用開始パスワード       | ワンタイムパスワード初期設定時1回のみ使用 | 半角数字4~8桁                                                |

※電子メールにドメイン指定など受信設定されている場合は@ashikagabank.co.jpおよび@otp-auth.netの電子メールが受信できるように設定してください。

インターネットバンキング操作専用フリーダイヤル
お問い合わせ
の120-003-878
の120-003-878
※電話番号のお掛け間違いにご注意ください。

# (スマートフォンをご利用のお客さま用)

※パソコンで操作するお客さまは、〈あしぎん〉ウェブサイトから「ログインID取得」を選択し、登録操作を行ってください。

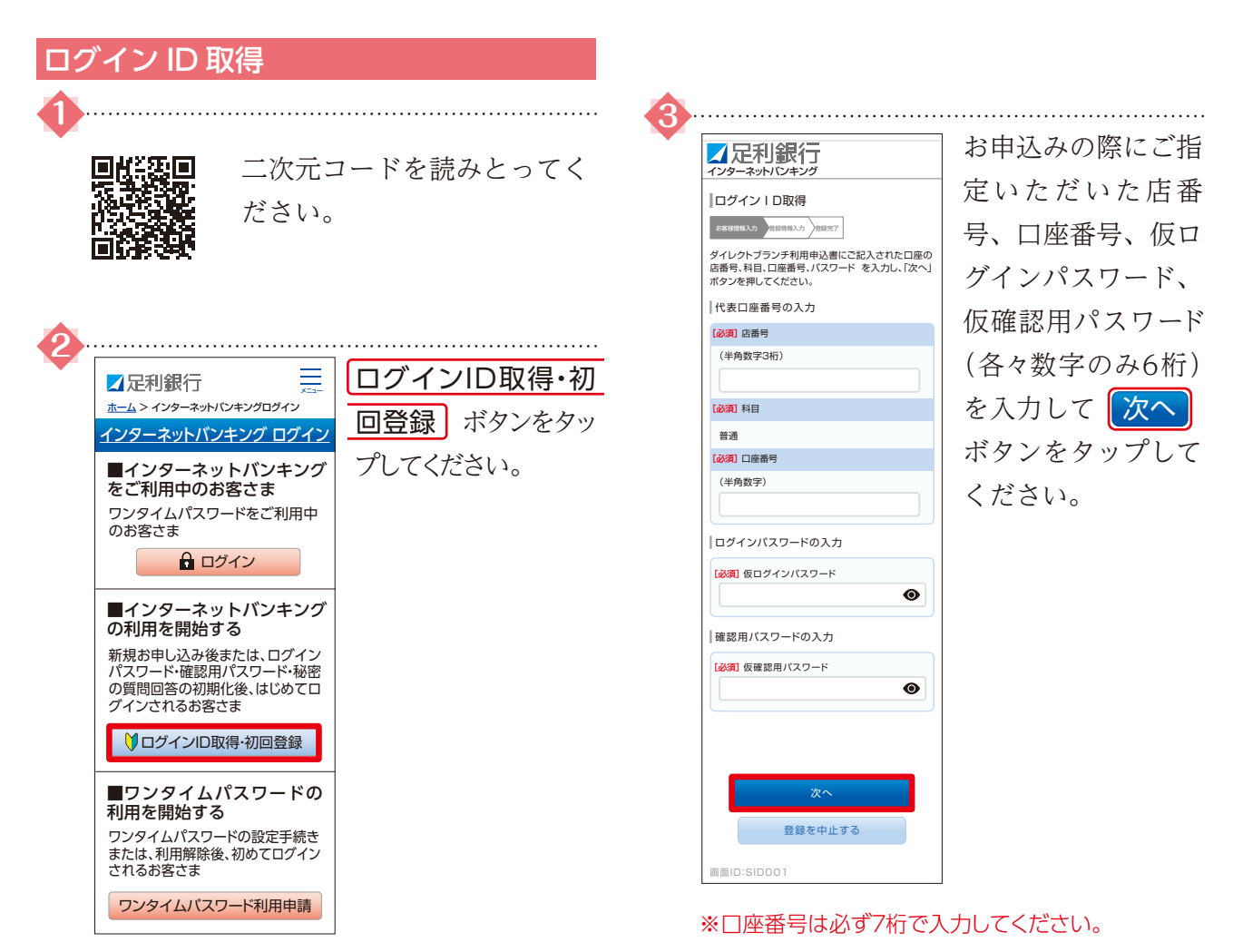

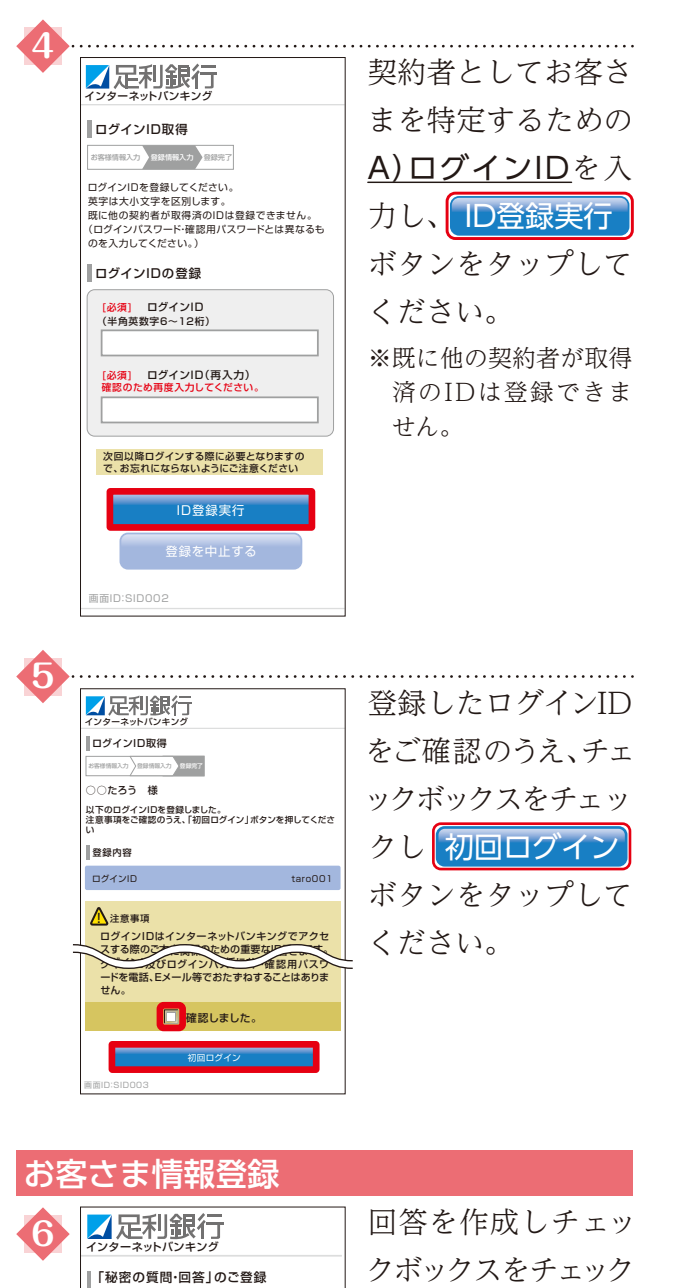

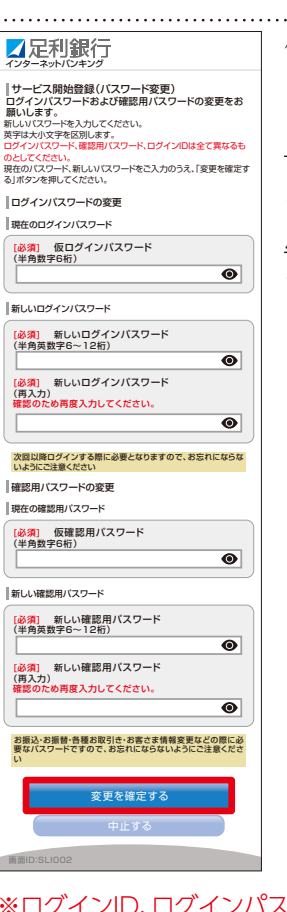

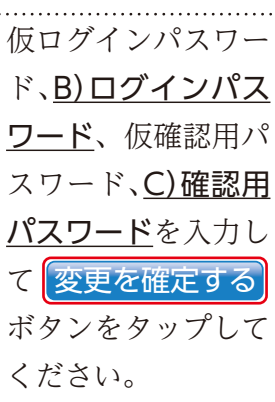

※ログインID、ログインパスワード、確認用パスワードは、 全て異なるものとしてください。

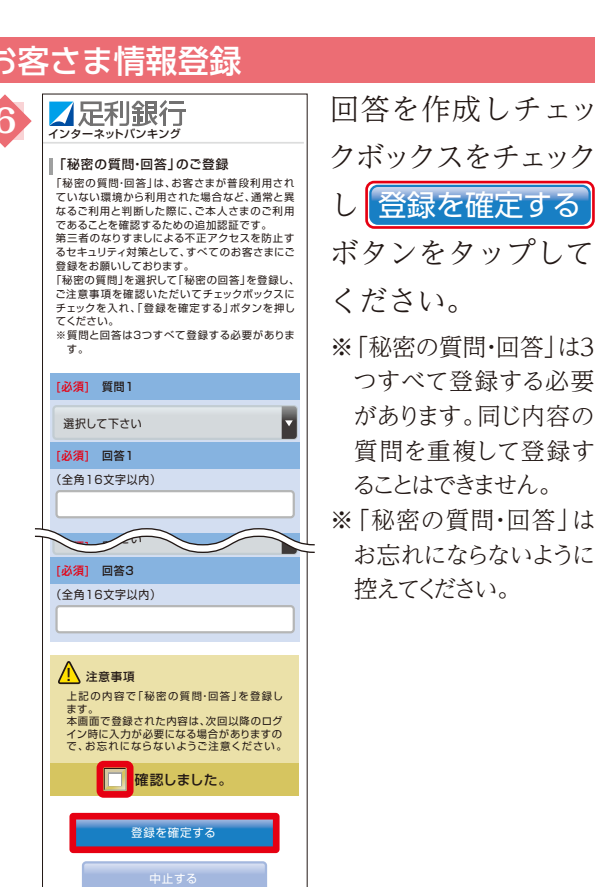

画面ID:SLI016

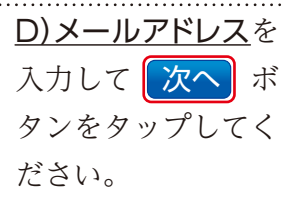

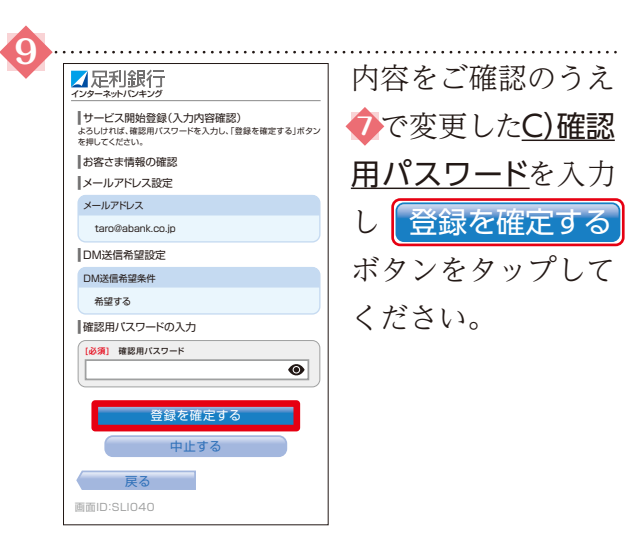

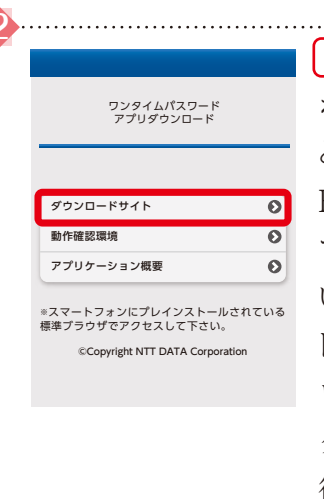

ダウンロードサイト ボタンをタップする とAppStore・Google Playに移動しますの でサイトの指示に従 い「ワンタイムパスワー ド」アプリをダウン ロードしてください。 ダウンロード完了 後、開く をタップ してください。

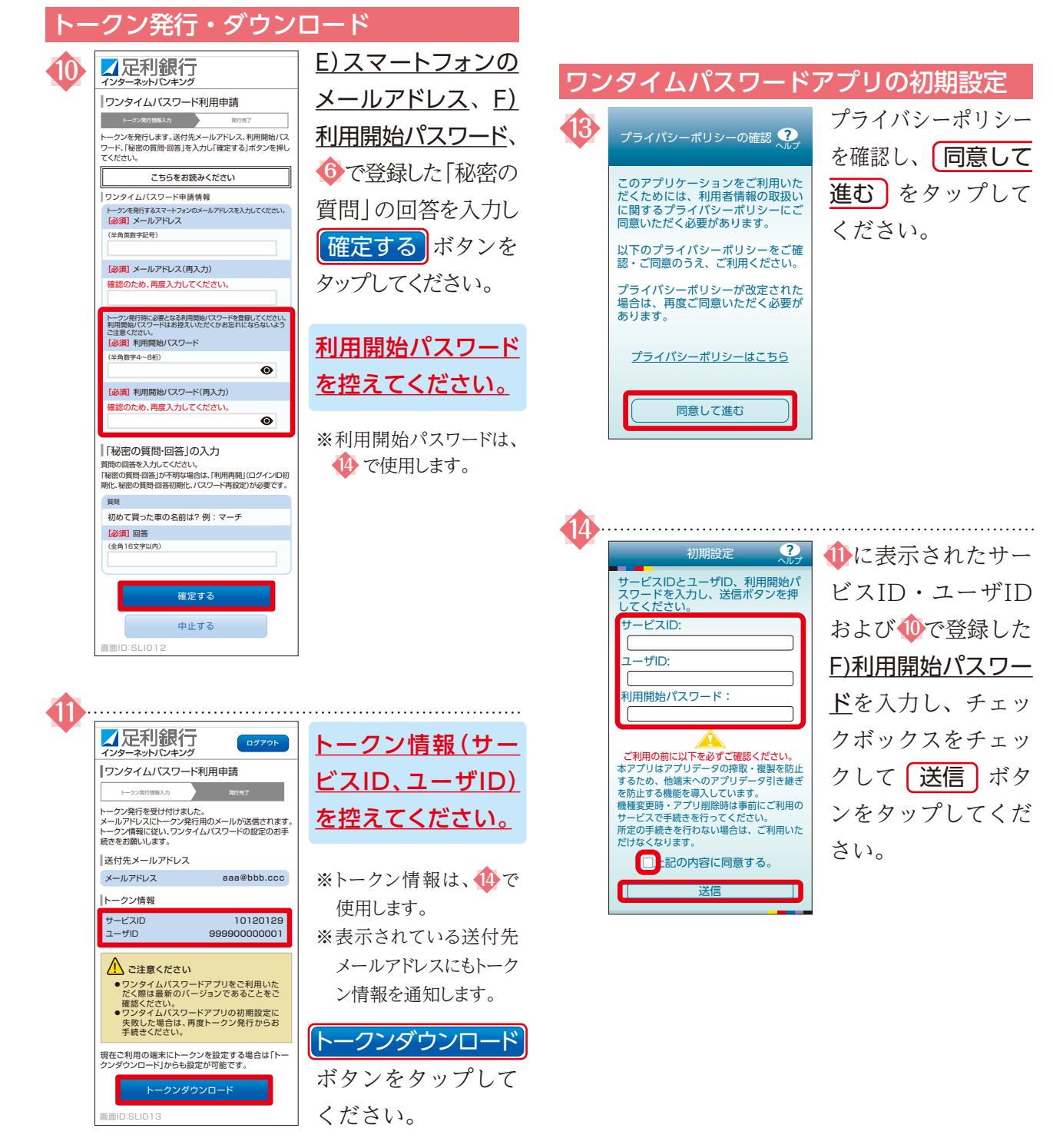

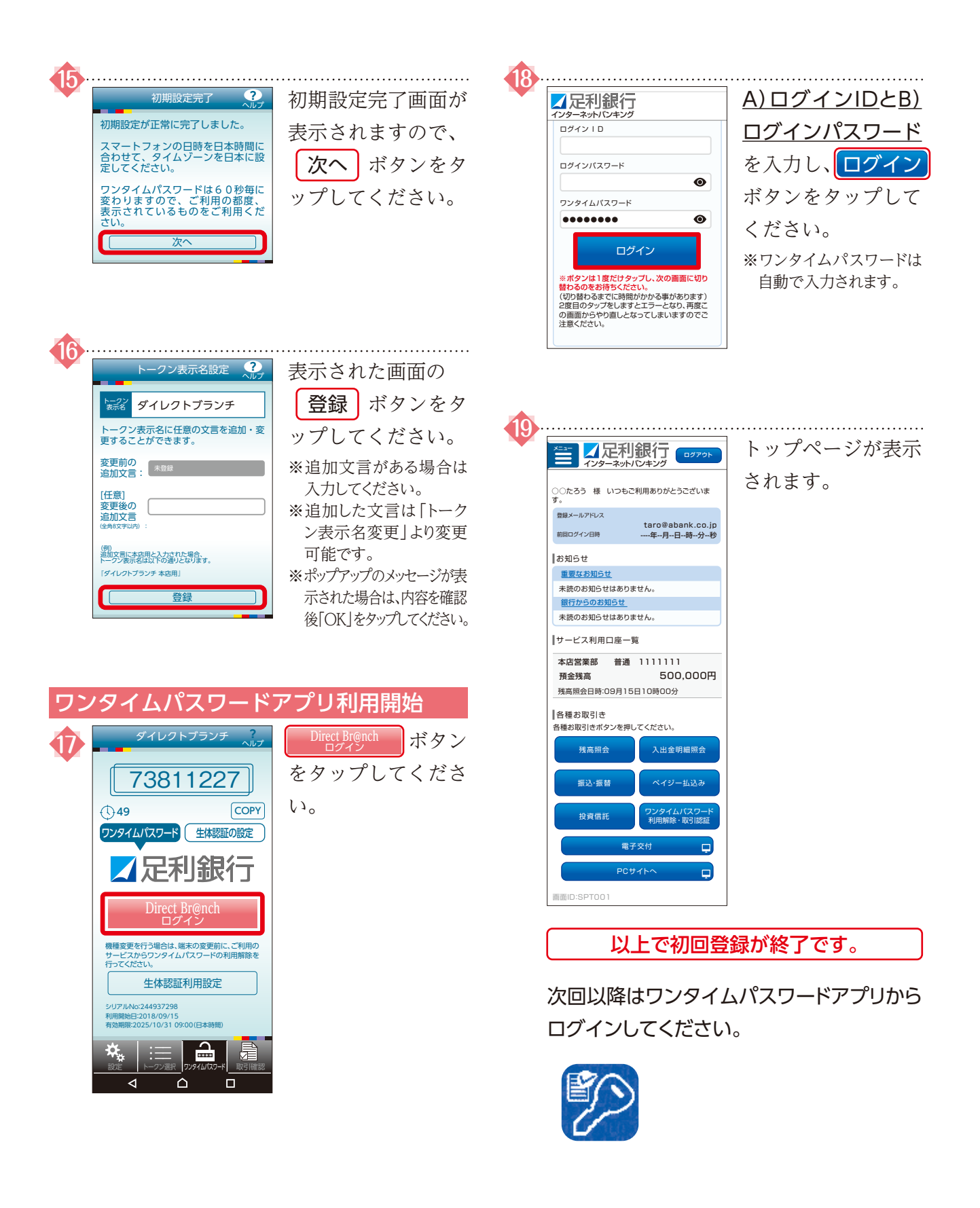

### ご注意点

スマートフォンの機種変更を行う場合は、機種変更前にインターネットバンキングへログインし、ワンタイムパ スワードの利用解除を行ってください。